# 希望図書購入依頼の手順

マイライブラリから医学図書館で購入してほしい図書の申し込みができます。 マイライブラリとは、OPAC に個人専用の機能をもたせた図書館のポータルサイトです。

# ① 図書館ホームページのトップ画面「OPAC 検索」で蔵書検索

| 久留米大学 医学図書館<br>இ ★日の開始時間08:30-22:00 | 利用案内 検索ツール WEBサービ                                      | ス 利用ガイド / Q&A / お間合せ・アクセス          |
|-------------------------------------|--------------------------------------------------------|------------------------------------|
| <u>≢m⊄::)n6</u> tt [                | 24.04.01 - 2023.05.06<br>夏田のお知らせ】マイライブラリの不具合について 新型コロナ | ウイルス対策(入鰓刻限の解職)について 〉              |
|                                     |                                                        |                                    |
|                                     |                                                        |                                    |
| 蔵書検索(OPAC) 電子ジャーナ                   | レ・電子ブック まとめて検索                                         | データベース検索                           |
| 人の基本学った茶りマリスの声。雑社、売日                | コンテンWを始末 O Search                                      | 大量ダウンロードにご注意ください >> 昌利用上の注意        |
|                                     |                                                        | Publ@ed Scopus' 愛 医中誌Web UpToDate' |
|                                     |                                                        |                                    |
| (■マイライブラリ > (■グループ学校案)              | >  信 株型リポジトリ P 「 「 「 」 EZproxy                         | > ■ データベース一覧へ >>                   |

### ② 資料がヒットしない場合は「他大学所蔵」をクリックして検索

|                                          | 図書館                                                                                                    |
|------------------------------------------|----------------------------------------------------------------------------------------------------|
| もしも心電図で循環器を語るなら                          | Q カテゴリ検索 詳細検索                                                                                                    |
| <b>本学所蔵(0)</b> 他大学所蔵(1);<br>トップ画面 > 一覧画面 | 他大学所蔵をクリック                                                                                                    |
| 絞り込み<br>絞り込みはできません。                      | 指定した条件にあてはまる資料はありません。<br>他大学への複写依頼・現得借用、図書類入依頼をご希望の場合は、検索先サイトを「他大学所蔵」に変更して検索してください。<br>「他大学所蔵」でもヒットしない場合は下の手入力依頼から依頼を行ってください。 |
|                                          | ■文獻複写依賴(手入力), ■現物貸借依賴(手入力), ■図書購入依賴(手入力)                                                                                      |

③-1「他大学所蔵」でヒットしたら検索結果から「図書購入依頼」に進む

|         | もしも心電図で循環器を語るなら<br>著者名: 香坂俊著<br>出版者: 医学書院, 2021<br>ISBN: 9784260042932<br>所蔵館数: 73 |  |
|---------|------------------------------------------------------------------------------------|--|
| トップ画面 > | 一覧画面 > 詳細(他大学所蔵)                                                                   |  |
|         | ちしち心雷図で循環器を語るなら                                                                    |  |

| もしも心電図で循環器<br>モシモ シンデンズ デ ジュンカンキ<br><sup>香坂俊著</sup> | 器を語るなら<br><sup>-</sup> ォ <sub>カタルナラ</sub> |               |                |
|-----------------------------------------------------|-------------------------------------------|---------------|----------------|
| 第2版<br>医学書院, 2021<br><u>CiNii Booksの詳細を見る</u>       |                                           | 図書購入依頼        | 頃をクリック<br>⇒ ④へ |
| 図書                                                  |                                           |               |                |
| ┣ 他大学から借りる                                          | 他大学からコピー取り寄せ 🧧 図書                         | <b>}</b> 購入依頼 |                |

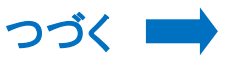

#### ③-2「他大学所蔵」でもヒットしない場合は「図書購入依頼(手入力)」をクリック

|               | 属図書館                                                                                            |                                |         |
|---------------|-------------------------------------------------------------------------------------------------|--------------------------------|---------|
| 若手指導医1年目の教科書  | Q カテゴリ検索 詳細検索                                                                                   |                                |         |
| 本学所蔵(0) 他大学所蔵 |                                                                                                 |                                |         |
| トップ画面 > 一覧画面  |                                                                                                 | 図書時入佐柄(チス-                     | も)たクロック |
| 絞り込み          | 通常検索                                                                                            | 因音牌八似积(于八)                     | 1)をソリソン |
| 絞り込みはできません。   | 相上して来社にめてはなる具社はありません。<br>他大学への複写依頼・現物相用、図書購入依頼をご希望の場合は、検索先<br>「他大学所蔵」でもヒットしない場合は下の手入力依頼から依頼を行って | サイトを「他ナーニージレて検索してください。<br>ください |         |
|               | ■文献復写依賴(手入力)。 ■現物貸借依賴(手入力)。 ■図書購入依頼                                                             | <u>〔手入力</u> 〕                  |         |

#### ④ 久留米大学 Gmail のアカウント(@より前の部分)でマイライブラリにログイン

| ログイン           |        |
|----------------|--------|
| ログイン名<br>パスワード | ]<br>] |
| ログイン           |        |
|                |        |

## ⑤ 必須項目を入力し、「確認に進む」→「この内容で依頼」→ 依頼完了

| 図書の購入依頼   | 1 「他大学所蔵」の検索結果から                                                                         |
|-----------|------------------------------------------------------------------------------------------|
| አታ        | ● ● ● ● ● ● ● ● ● ● ● ● ● ● ● ● ● ● ●                                                    |
| 書名(必須)    | もしも心電図で循環器を語るなら<br>るのの場合は、書名とISBNを<br>入力してください( <u>必須</u> )。                             |
| ISBN (必須) | 9784260042932<br>ISBNが不明の場合には「0」と入力し、以下の著者名・出版者・出版年月をわ<br>かる範囲で入力してください。                 |
| 著者名       | 香坂俊著                                                                                     |
| 出版者       | 医学書院                                                                                     |
| 出版年月      | 2021   予算区分は「(医学)図書館備付     (例) 2015年8月の場合 2015.8   図書」を選択してください(必須)。                     |
| 予算区分(必須)  | (医学)図書館備付図書 ・   御井キャンパス所属の学生は「学生用」を選んでください。   旭町キャンパス・医療センター所属の方は、「(医学)図書館備付図書」を選んでください。 |
| 利田孝       |                                                                                          |
| メールアドレス   | 入力事項に間違いなければ、                                                                            |
| 通信機       | 「確認に進む」をクリックしてください。<br>⇒ 資料が到着したら学内メールで                                                  |
|           | 御井キャンパス所属の学生は必ず連絡先(携帯番号等)を入 お知らせします。   中止 確認に進む                                          |